## URLコードから(スマートフォン)の 受検申込方法\_\_受検申込書(様式 2)

1. Google のアカウントの設定

URLコードから申込を行うため Google アカウントを設定します。

以下のURLコードにアクセスすると Google の¥ヘルプセンター¥アカウ

ント作成が開きます。詳細はこちらをご参照ください。

https://support.google.com/accounts/answer/27441?hl=ja

2. Google ヘログイン

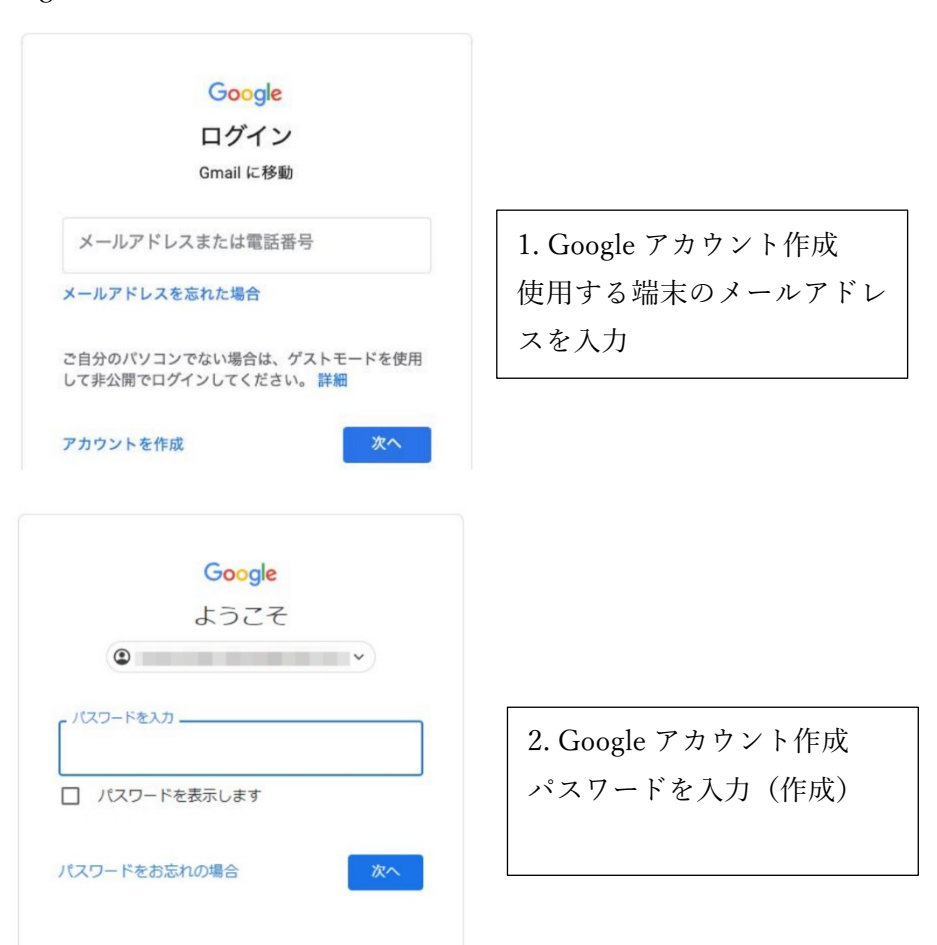

3. 申込責任者は受験者へURLコードを送信する。 石灰石鉱業協会のHPからURLコードをコピーしてeメールで受験者へ 送信する。

https://forms.gle/1NKhXJ2W7C6by3tf9

4. 受験者は受け取った e メールの URL コードへアクセスする。

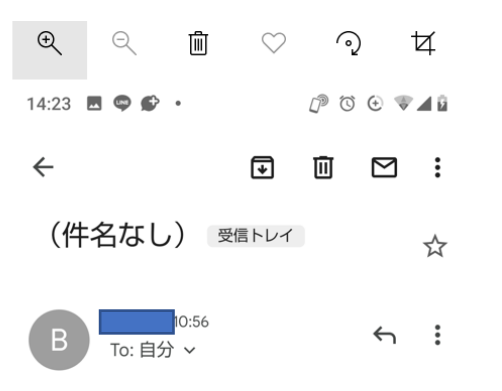

https://forms.gle/r22GU7W7f7HZtT1c8

12:59 🖤 🕩 🕩 🔹 [] () () () ▼⊿ 💈 ← 技術保安管理士称号認定試験 (露天採掘技術保安管理士試 ☆ **験)受験申込書** 受信トレイ . 12:55 5 : To: 自分 ~ **Google** Forms 次のフォームにご記入ください: 技術保安管理士称号認 定試験(露天採掘技術 保安管理士試験)受験 申込書 試験日: 2022年10月28日(金) 試験地: 札幌、仙台、三条、東京、名 古屋、岡山、福岡 お問い合わせ: 03-5687-7650または info@limestone.gr.jp 「 フォームに記入する | を クリックしてください。 フォームに記入する

5. URLコードへアクセスすると以下の画面が表示されます。

6. 「フォームに記入する」をクリックすると以下の画面が表示されます。

## 7. 入力画面

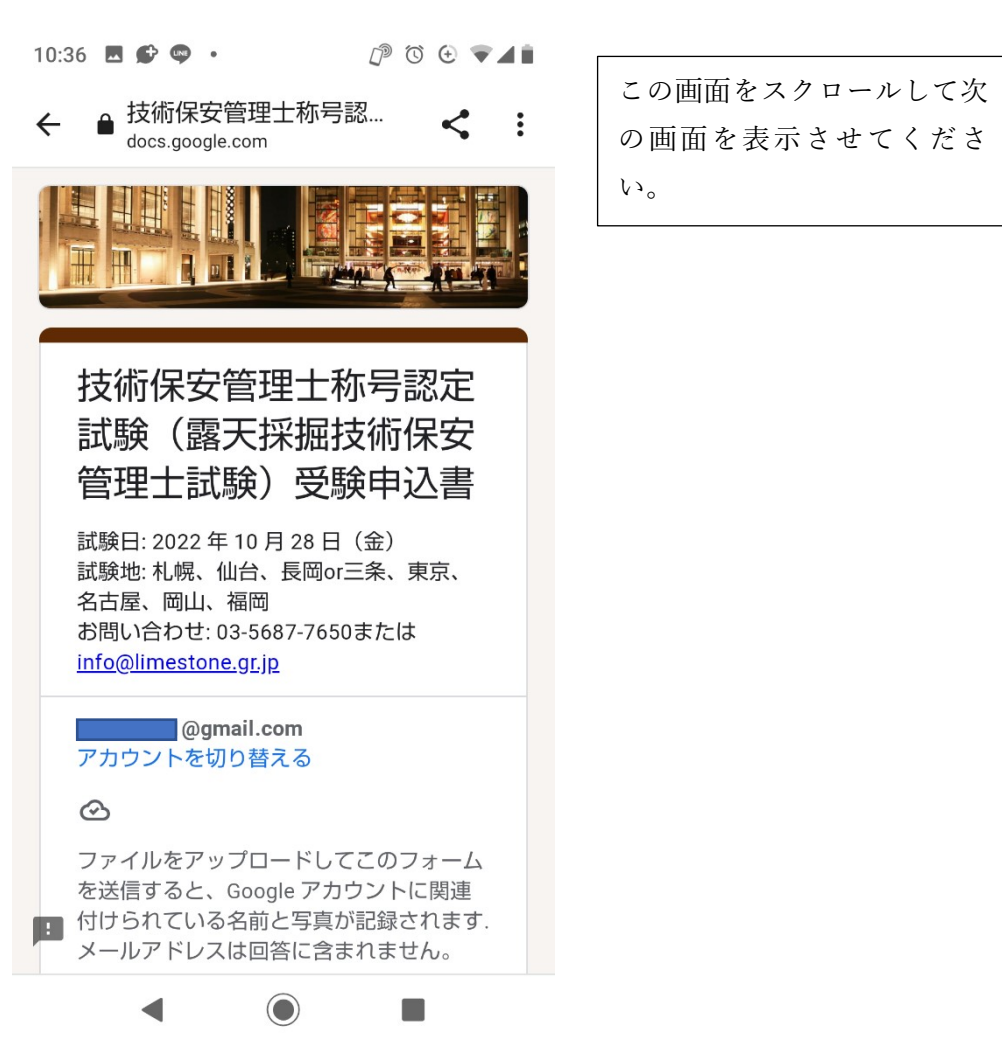

| 13:01 ■ ♥ ♥・ ⑦ ♥ ♥▲<br><sup>**</sup> *<br>メールアドレス*<br>メールアドレス | <ol> <li>メールアドレスを入力し<br/>てください。<br/>最後に送信をクリックする前<br/>に、「回答のコピーを自分宛て<br/>に送信する」を選択すると入<br/>力した内容を受け取ることが<br/>できます。</li> </ol> |
|---------------------------------------------------------------|----------------------------------------------------------------------------------------------------|
| 写真(上半身)を挿入してください。<br>*<br>♪ ファイルを追加                           | <ol> <li>2. 上半身の写真を挿入して<br/>ください。</li> <li>予め写真をホルダーへ用意す<br/>るか、スマートフォンの場合<br/>は自撮りも可能です。</li> </ol>                          |
| 生年月日(西暦0000/00/00)*<br>回答を入力                                  | 3. 生年月日<br>生年月日を西暦で年/月の間<br>に「 / 」を入れてください。<br>0000/00/00                                                                     |
| 受験者氏名(フリガナ)*<br>                                              |                                                                                                    |

| 13:38 🗷 🖤 🌮 • 🛛 🗗 😳 🐨 🗣 🖌          | Û                                                | 13:49 🗷 🧠 🗳 • 🗇 🗇 ♦ 46 🖌      |                                                     |
|------------------------------------|--------------------------------------------------|-------------------------------|-----------------------------------------------------|
| <b>受験者氏名(フリガナ) *</b><br>回答を入力      | 4.フリガナ(受験者氏名)<br>氏名をカタカナで入力してく<br>ださい。           | 電話番号(000-0000-0000)*<br>回答を入力 | 8. 電話番号<br>電話番号は間に「 - 」を入れ<br>てください。000-0000-0000   |
| <b>受験者氏名 *</b><br>回答を入力            | 5. 受験者氏名<br>氏名を入力してください。                         | 所属法人名 *<br>回答を入力              | 9. 所属法人名<br>受験を認めた所属する法人名<br>を記入してください。             |
| <b>住所(郵便番号 000-0000)*</b><br>回答を入力 | 6. 住所(郵便番号)<br>郵便番号は間に「 - 」を入れ<br>てください。000-0000 | <b>鉱山名</b><br>回答を入力           | 10. 鉱山名<br>必須ではありません、現在鉱<br>山に勤務されていない方は記<br>入不要です。 |
| 住所(都道府県区市町村〇-〇) *<br>回答を入力         | 7. 住所<br>都道府県から入力してくださ<br>い。                     | 鉱業経験年数(〇年.〇か月) *<br>回答を入力     | 11. 鉱業経験年数(〇年〇ヶ<br>月)を入力してください。                     |
|                                    |                                                  |                               |                                                     |

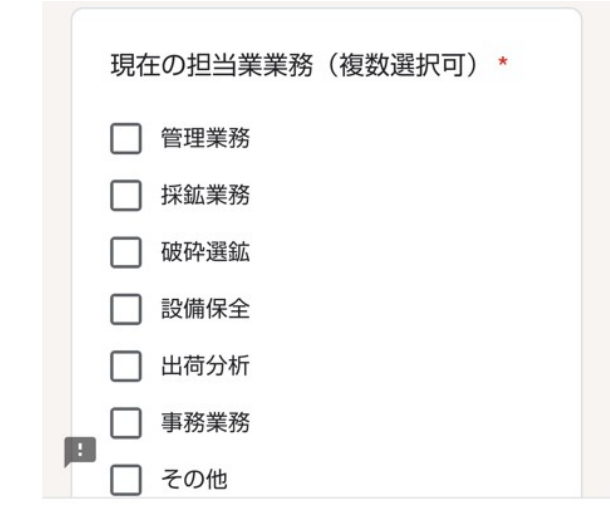

| 12. 現在の担当業務(複数選 |
|-----------------|
| 択可)を選択してください。   |
| 該当する担当業務を選択して   |
| いただきますが複数選択して   |
| も構いません。         |

| 15 |                    |                 |
|----|--------------------|-----------------|
|    | 受験科目(一つ選択してください)*  | 13. 受験科目一つ選択してく |
|    | ○ 技術試験と法令試験の両方     | ださい。            |
|    | ○ 技術試験のみ           |                 |
|    | ○ 法令試験のみ           |                 |
|    | ○ 鉱山保安法令に関する講習のみ受講 |                 |
|    |                    |                 |
|    | 希望試験地(一つ選択してください)  | 14. 試験地一つ選択してくだ |
|    |                    | さい。             |
|    | ○ 札幌               |                 |
|    | ○ 仙台               |                 |
|    | ○ 東京               |                 |
|    |                    |                 |
|    | ○ 名古屋              |                 |
|    |                    |                 |

() 岡山

○ 福岡

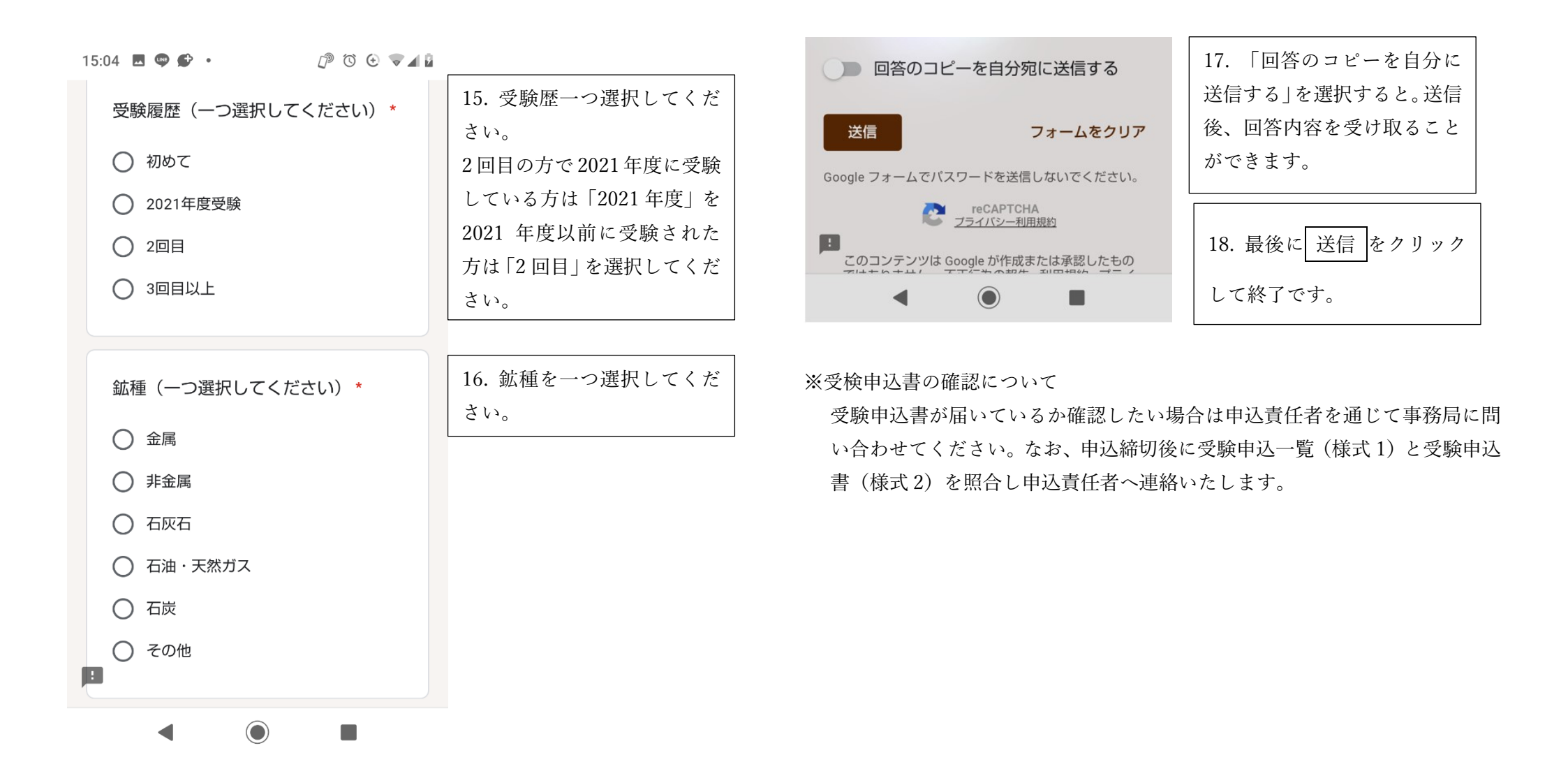